### 一 接线

## 注意:本系统是 3.3V! 请勿接 5V!

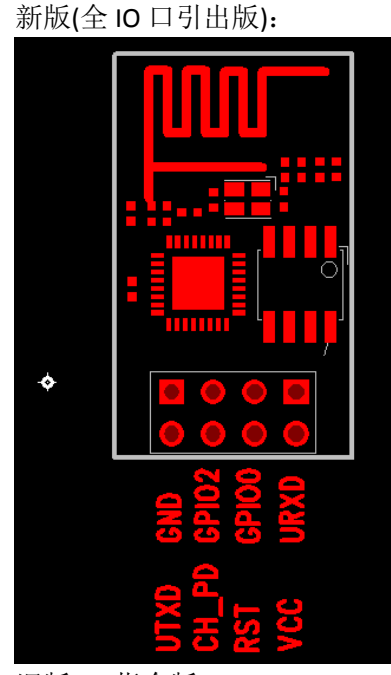

此版本若想从 FLASH 启动进入 AT 系统,只需 CH-PD 引脚 接 VCC 或接上拉(不接上拉的情况下,串口可能无数据), 其余三个引脚可选择悬空或接 VCC(但群里(@云海之梦) 反映接 VCC 后导致无法正常启动)

(GPIO0 为高电平代表从 FLASH 启动, GPIO0 为低电平 代表进入系统升级状态,此时可以经过串口升级内部固件 RST (GPIO16)可做外部硬件复位使用)

测试系统不同,接线方法也选择多多,请各位根据自己的 情况进行选择,推荐接法:在 CH-PD 和 VCC 之间焊接电阻 后,将 UTXD,GND,VCC,URXD 连上 USB-TTL(两者的 TXD 和 RXD 交叉接)即可进行测试

旧版(AT 指令版):

该版本中间四根线悬空即可。

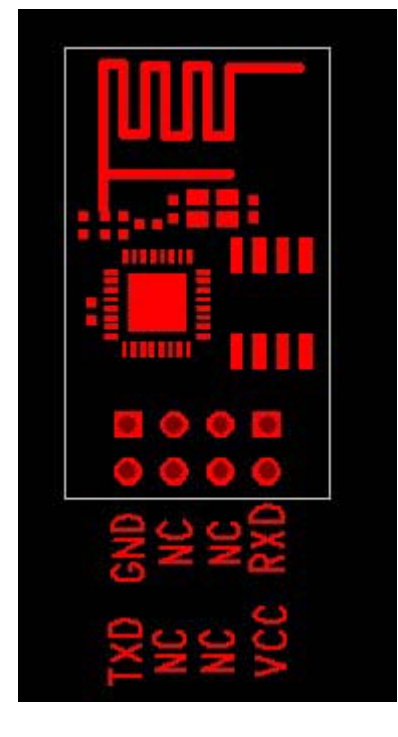

群里(@ZR(小 R))反应: 接线正确的情况下,连上 USB 转 TTL, 红灯蓝灯闪烁一下以后全 灭,此现象为模块电流过大,超过了 USB 转 TLL 模块的承受范围。解决办法: 1. CH-PD 换一 个阻值更大的上拉电阻; 2.换个承受电流大一点 USB 转 TLL 模块(群众们也可以自己改造) (@ZR(小 R))反应: 在供电不足的情况下,收到的响应为乱码。请各位检查下供电电压是 否足够。

# 二 上电: 正常工作验证

本模块可以工作在三种模式: 1. STA 2.AP 3.AP+STA,出厂设置为第三种 上电后,蓝色灯微弱闪烁后熄灭,红灯长亮

1. 搜索无线网络,可见 ESP\_XXXXXX 已经处于列表中(后面的数字是 MAC 地址后几位)

| ((Q)) ESP_990B15 |            |  |
|------------------|------------|--|
| ┃ 未设置安全机制的无线网络   |            |  |
| 连接该网络以后,查看连接状态:  |            |  |
| 鬥 无线网络连接 状态      | ?          |  |
| 常规  支持           |            |  |
| ┌连接状态            | )          |  |
| → 地址类型:          | 通过 DHCP 指派 |  |

|              | 地址关望。    | THIS DUCL JEAK   |
|--------------|----------|------------------|
| <b>2</b> (p) | IP 地址:   | 192. 168. 4. 100 |
|              | 子网掩码:    | 255. 255. 255. 0 |
|              | 默认网关:    | 192. 168. 4. 1   |
|              | 详细信息.(D) |                  |

手机搜索该网络,也可连接上:

| 10:39          | Q 53 | 😤 🚷 🛆 🖵      | ±<br>⊕<br>(⊕<br>(⊕<br>(⊕<br>(€)<br>(⊕)<br>(⊕)<br>(⊕)<br>(⊕)<br>(⊕)<br>(⊕)<br>(⊕)<br>(⊕)<br>(⊕)<br>(⊕ | .11 97 🔳 |
|----------------|------|--------------|----------------------------------------------------------------------------------------------------|----------|
| 设置<br>WLAN     |      |              |                                                                                                    |          |
| <b>⊲</b> ,WLAN |      |              |                                                                                                    |          |
| H              |      | ESP_990B15   |                                                                                                    |          |
| E              | 状态消息 | 已连接          |                                                                                                    |          |
| 同              | 安全性  | 开放           |                                                                                                    |          |
|                | 信号强度 | 强            |                                                                                                    |          |
| B              | 连接速度 | 5Mbps        |                                                                                                    | 1.       |
| NA             | IP地址 | 192.168.4.10 | 1                                                                                                    | 1        |
| 10.            | 网络撞码 | 255.255.255  | .0                                                                                                   | -0       |
| A              | 网关   | 192.168.4.1  |                                                                                                    | 10       |
|                | DNS1 | 28.4.192.168 |                                                                                                    |          |
| C              | DNS2 | 4.255.26.2   |                                                                                                    | 10       |
| iT             | 取消   |              | 清除                                                                                                   | â        |
| СМСС           |      |              |                                                                                                    | ((1-     |
| $\leftarrow$   |      | $\mathbb{C}$ |                                                                                                    |          |

2. 使用 USR-TCP232-Test.exe 进行测试: 软件配置如下图:

注意:(1)波特率一般在出厂情况下默认的是 115200。如果 在 115200 情况下收到的是乱码可 以试试其他波特率(旧版本的默认波特率可能是其他数值)。

(2)在输入命令后必须再按一下回车键,然后再按发送!

| 🔗 USR-TCP232-Test          | RS232 to Ethernet Convert tester                 |  |  |  |
|----------------------------|--------------------------------------------------|--|--|--|
| File(F) Options(D) Help(H) |                                                  |  |  |  |
| COMSettings                | COM port data receive                            |  |  |  |
| PortNum COM4               | AT+RST                                           |  |  |  |
| BaudR 115200 💌             | 0K                                               |  |  |  |
| DPaity NONE 💌              | OK .                                             |  |  |  |
| DataB 8 bit 💌              | the Trans 8 2012 and support hast address        |  |  |  |
| StopB 1 bit 💌              | (3,7)                                            |  |  |  |
| Class                      |                                                  |  |  |  |
| Crose                      | load 0x40100000, len 24236, room 16              |  |  |  |
| Recv Options               |                                                  |  |  |  |
| Receive to file            | tail 12                                          |  |  |  |
| Add line return            | chksum Uxbi                                      |  |  |  |
| Receive As HEX             | load 0x3ffe8000, len 3008, room 12               |  |  |  |
| 🔲 Receive Pause            | tail 4                                           |  |  |  |
| <u>Save</u> <u>Clear</u>   | chksum 0x2c<br>load 0x3ffe8bc0, len 4816, room 4 |  |  |  |
| -Send Ontions              | tail 12                                          |  |  |  |
|                            | chksun 0x46                                      |  |  |  |
| Data from file             | csum Ux46                                        |  |  |  |
| 🗌 Auto Checksum            |                                                  |  |  |  |
| 🗌 Auto Clear Input         | ready                                            |  |  |  |
| 🗌 Send As Hex              |                                                  |  |  |  |
| 🗌 Send Recycle             |                                                  |  |  |  |
| Interval 1000 ms           | AT+RST                                           |  |  |  |
| Load Clear                 | Send                                             |  |  |  |

3. 使用 sscom42.exe 进行测试

## 注意: 勾选上"发送新行"

发送命令 AT+RST (重启模块),返回如下:

| 🆺 sscom4. 2测试版, 作者: 聂小叠 (丁丁), Email: mcu52 🔳 🗖 🔀                                                                                                    |
|----------------------------------------------------------------------------------------------------|
| AT+RST                                                                                                    |
| ок                                                                                                    |
| ets Jan 8 2013,rst cause:4, boot mode:(3,7)                                                                                                    |
| wdt reset<br>load 0x40100000, len 24236, room 16<br>tail 12<br>chksum 0xb7<br>ho 0 tail 12 room 4<br>load 0x3ffe8000, len 3008, room 12<br>tail 4<br>chksum 0x2c<br>load 0x3ffe8bc0, len 4816, room 4<br>tail 12<br>chksum 0x46<br>csum 0x46 |
| Teauy                                                                                                    |
| 打开文件 文件名 发送文件 停止 保存窗口 演                                                                                                    |
| 串口号 COM4          波特率       115200 ▼         数据位          数据位          の据し          反比位       1         定时发送       1000         ms/次       方符串输入框:         (二方法:)       AIT+RST                                                              |
| www.daxia.com S:8 R:294 COM4已打开 115200bps, 8, 1, 无校验, 无流生                                                                                                    |

# 三 测试

测试前先阅读: (1)Espressif IoT AT 指令集\_v0.1.5.pdf 描述了该模块支持的 AT 命令 <u>http://www.electrodragon.com/w/Wi07c</u> 该网页命令描述更清晰一些 (2) ESP8266 测试方法汇总.pdf 测试的具体流程 测试过程参照: ESP8266 作为 TCP 服务器端使用心得.pdf 出错的原因分析及处理

## 四 测试例程

原来推荐的测试例程比较粗略,这里放上我自己的测试过程,理解可能有误,仅供参考。 请勿直接复制指令,部分格式经过 WORD 编辑后有误!可能导致出错!

```
(一) AP 模式
```

```
1. 建立 AP
 (1)重启模块
   发送命令: AT+RST(执行指令)
   指令: AT+RST
   响应: OK
 (2)设置模块
   发送命令: AT+CWMODE=3 或 AT+CWMODE=2(设置指令)
   指令: AT+CWMODE=<mode>
   说明: <mode>:1-Station模式, 2-AP模式, 3-AP兼Station模式
   响应: OK
   说明:需重启后生效(AT+RST)
    AT+CWMODE=3
    no change
    AT+CWMODE=2
    OK.
    AT+RST
    OK.
 (3) 配置 AP 参数
   发送命令: AT+CWSAP="TEST","123456123456",1,3(设置指令)
   指令: AT+ CWSAP= <ssid>,<pwd>,<chl>, <ecn>
   说明:指令只有在AP模式开启后有效
        <ssid>:字符串参数, 接入点名称
        <pwd>:字符串参数,密码最长64字节,ASCII
        <chl>:通道号
        < ecn >: 0-OPEN, 1-WEP, 2-WPA PSK, 3-WPA2 PSK, 4-WPA WPA2 PSK
   响应: OK
     AT+CWSAP="TEST", "123456123456", 1, 3
    OK
  刷新无线网络列表,可见到 SSID 为 TEST 的无线网络列于其中:
```

注意:此时连接网络会可能出现连接不上的情况,请发送 AT+RST 命令并等待几分钟之 后再连接

#### (4)查看已接入设备的 IP

连接上 TEST 后,发送命令: AT+CWLIF(执行指令)

- 指令: AT+CWLIF
- 说明:查看已接入设备的 IP

响应: <ip addr>

#### ОК

说明: <ip addr>:已接入设备的 IP 地址

```
AT+CWLIF
192.168.4.100
OK
```

如果返回命令如下:

```
        AT+CWLIF
        表示网络成功建立,目前无设备连入。

        如果无线网络实际已连接上,请等待几分钟后再发送 AT+CWLIF 命令进

        OK
        行查询。
```

(4)查询本机 IP 地址

发送命令: AT+CIFSR(执行指令)

- 指令: AT+CIFSR
- 说明:查看本模块的 IP 地址 注意: AP 模式下无效! 会造成死机现象!
- 响应: <ip addr>
- 说明: <ip addr>:本模块 IP 地址

AT+CIFSR

192. 168. 4. 1

但实际测试中并未发生死机现象。

查看本机配置模式: CWMODE=2,为 AP 模式。

```
AT+CWMODE?
+CWMODE:2
```

OK

发送命令: AT+CIFSR=?(测试指令),返回响应如下:

AT+CIFSR=?

同样未出现死机现象。

## 2. Server 方法收发

(0)查询此时模块状态(该步骤可省略) 发送命令 AT+CWMODE?(查询指令)

指令: AT+CWMODE?

说明:查看本模块的 WIFI 应用模式

响应: +CWMODE:<mode>

说明: <mode>:1-Station 模式, 2-AP 模式, 3-AP 兼 Station 模式 ||AT+CYMODE? +CYMODE:1

OK

发送命令 AT+CIPMUX? (查询指令)

- 指令: AT+CIPMUX?
- 说明: 查询本模块是否建立多连接
- 响应: + CIPMUX:<mode>

ОК

说明: <mode>:0-单路连接模式, 1-多路连接模式

AT+CIPMUX? +CIPMUX:0

OK

发送命令 AT+CIPMODE? (查询指令)

指令: AT+CIPMODE?

说明: 查询本模块的传输模式

响应: + CIPMODE:<mode>

ОК

说明: <mode>:0-非透传模式, 1-透传模式 AT+CIPMODE? +CIPMODE:0 OK

发送命令 AT+CIPSTO? (查询指令)

指令: AT+CIPSTO? 说明: 查询本模块的服务器超时时间 响应: + CIPSTO:<time>

ОК

说明: <time>:服务器超时时间,0~2880,单位为s

```
AT+CIPSTO?
+CIPSTO:180
```

OK

(1)开启多连接模式

发送命令: AT+CIPMUX=1(设置指令)

```
指令: AT+CIPMUX=<mode>
```

说明: <mode>:0-单路连接模式, 1-多路连接模式

响应: OK

AT+CIPMUX=1

OK

```
查询可知,设置成功
AT+CIPMUX?
+CIPMUX:1
```

OK

(2)创建服务器

发送命令: AT+CIPSERVER=1,8080(设置指令)

- 指令: AT+CIPSERVER=<mode>[,<port>]
- 说明: <mode>:0-关闭 server 模式, 1-开启 server 模式 ort>:端口号,缺省值为 333
- 响应: OK
- 说明: (1) AT+ CIPMUX=1 时才能开启服务器;关闭 server 模式需要重启 (2)开启 server 后自动建立 server 监听,当有 client 接入会自动按顺序占用一个连 接。

开启 server 服务如下图所示:

AT+CIPSERVER=1,8080

OK

关闭 server 服务如下图所示:

```
AT+CIPSERVER=O
we must restart
AT+RST
OK
```

打开 USR-TCP232-Test.exe, 点击 Connect 按钮连接不上,可知 server 服务未开启

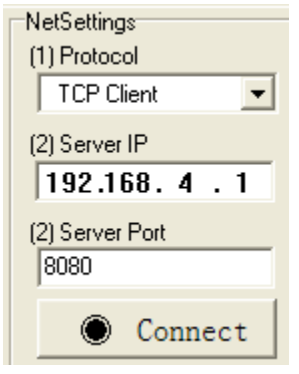

重新开启 server 服务(注意: 之前需要再发送一遍 AT+CIPMUX=1 以重新开启多连接模式)。 点击 Connect 按钮

| NetSettings     |
|-----------------|
| (1) Protocol    |
| TCP Client      |
| (2) Server IP   |
| 192,168.4.1     |
| (2) Server Port |
| 8080            |
| 🔅 Disconnect    |

连接成功后,串口收到模块返回的数据串:Link 180S(默认值)后,连接自动断开,返回 Unlink,客户端的相应按钮变成灰色。 全过程如下图:

 AT+CIPMUX=1

 OK

 AT+CIPSERVER=1,8080

 OK

 Link

 Vnlink

 (3) 设置服务器超时时间

 发送命令 AT+CIPSTO=2880 (设置指令)

 指令: AT+CIPSTO=<time>

 说明: <time>:服务器超时时间,0~2880,单位为s

响应: OK

AT+CIPSTO=2880

```
OK
```

(4) 建立客户端

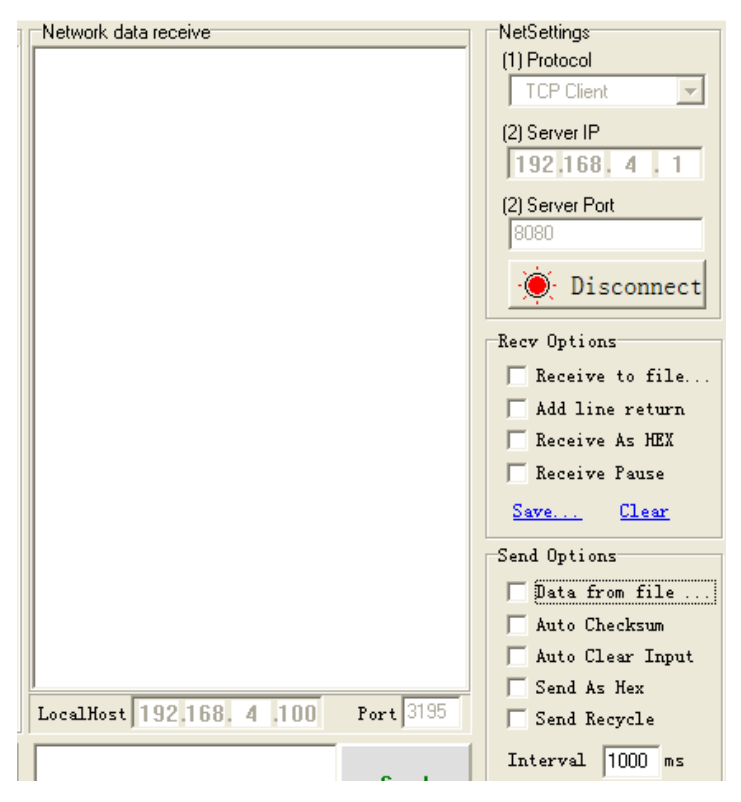

(5) 查看当前连接

发送命令 AT+CIPSTATUS (执行指令) 指令: AT+CIPSTATUS 响应: STATUS:<stat> + CIPSTATUS:<id>,<type>,<addr>,<port>,<tetype>

#### ОК

#### OK

(之前电脑的 USB 无线网卡发烫厉害,拔出后重新插上,再次连接后自动分配的端口产 生了变化,所以刷出了两个客户端,实际中存在的仅有 ID=1 的客户端)

#### (6) 向某个连接发送数据

```
发送命令 AT+CIPSEND=1,6(设置指令) (通过上一条指令 AT+CIPSTATUS 得知 ID=1)
指令: 1)单路连接时(+CIPMUX=0),指令为: AT+CIPSEND=<length>
```

2)多路连接时(+CIPMUX=1),指令为: AT+CIPSEND= <id>,<length>

响应: 收到此命令后先换行返回">",然后开始接收串口数据 当数据长度满 length 时发送数据。 如果未建立连接或连接被断开,返回 ERROR 如果数据发送成功,返回 SEND OK

### 说明: <id>:需要用于传输连接的 id 号

<length>:数字参数,表明发送数据的长度,最大长度为 2048

### (f) werh (f)

| LUM port data receive |
|-----------------------|
| AT+CIPSEND=1,6        |
| >                     |
| HELTO!                |
| busy                  |
| busy                  |
|                       |
| SEND OK               |
|                       |

 Network data receive
 NetSetting

 [Receive from 192.168.4.1 : 8080] :
 (1) Protoc

 HELLO!
 [2] Serve

 [3080]
 [3080]

断开客户端后再发送一次,得到以下响应:

| HELLO! |
|--------|
| Error  |

发送数据长度大于 LENGTH 时响应如下(HELLO!为之前一次发送的数据):

| COMSettings    | COM port data receive | Network data receive | NetSettings     |
|----------------|-----------------------|----------------------|-----------------|
| PortNum COM4 - | AT+CIPSEND=0,6        | HELLO!ESP826         | (1) Protocol    |
| BaudR 115200 - | ><br>ESP8266          |                      | TCP Client      |
| DPaity NONE -  | busy                  |                      | (2) Server IP   |
| DataB 8 bit 💌  | busy                  |                      | (2) Server Port |
| StopB 1 bit    | busy                  |                      | 8080            |
| Close          |                       |                      | 🔶 Disconnect    |
| Recy Ontions   | SEND OK               |                      | Recy Ontions    |

```
此时连接已建立,可以进行数据的双向收发。
用客户端向 ESP8266 发送数据,正常。
+IPD,0,5:happy
OK
+IPD,0,4:测试
OK
+IPD,0,22:多次测试数据发送和接收
OK
```

3. Client 方法收发

```
    (0) 关闭 server 服务 (如果没有开启 server 服务,可免除此步骤)
    发送命令: AT+CIPSERVER=0(设置指令)
```

- 指令: AT+CIPSERVER=<mode>[,<port>]
- 说明: <mode>:0-关闭 server 模式, 1-开启 server 模式 <port>:端口号,缺省值为 333

响应: OK

说明: (1) AT+ CIPMUX=1 时才能开启服务器;关闭 server 模式需要重启 (2)开启 server 后自动建立 server 监听,当有 client 接入会自动按顺序占用一个连

## 接。

关闭 server 服务如下图所示:

```
AT+CIPSERVER=O
we must restart
AT+RST
OK
```

(1) 创建服务器

| 17 无线网       | 络连接 状态    | ?                |
|--------------|-----------|------------------|
| 常规 3         | <b>支持</b> |                  |
| ┌连接状         | 态         |                  |
| 1            | 地址类型:     | 通过 DHCP 指派       |
| <b>2</b> (p) | IP 地址:    | 192. 168. 4. 101 |
|              | 子网掩码:     | 255. 255. 255. 0 |
|              | 默认网关:     | 192. 168. 4. 1   |

| NetSettings                 |
|-----------------------------|
| (1) Protocol                |
| TCP Server 💌                |
| (2) Local host IP           |
| 192.168.4.101               |
| (3) Local host port<br>8080 |
| Listening                   |

点击 Listening, 创建成功后, 该按钮变为:

🔘 Disconnect

(2) 开启多连接模式

发送命令: AT+CIPMUX=1(设置指令)

- 指令: AT+CIPMUX=<mode>
- 说明: <mode>:0-单路连接模式, 1-多路连接模式

响应: OK

AT+CIPMUX=1

OK

(3) 建立 TCP 连接

#### 发送命令 AT+CIPSTART=2,"TCP","192.168.4.101",8080 (设置指令)

- 指令: 1)单路连接时(+CIPMUX=0),指令为: AT+CIPSTART= <type>,<addr>,<port> 2)多路连接时(+CIPMUX=1),指令为: AT+CIPSTART=<id>,<type>,<addr>,<port>
- 响应:如果格式正确且连接成功,返回 OK,否则返回 ERROR 如果连接已经存在,返回 ALREAY CONNECT
- 说明: <id>:0-4,连接的 id 号
   <type>:字符串参数,表明连接类型,"TCP"-建立 tcp 连接,"UDP"-建立 UDP 连接
   <addr>:字符串参数,远程服务器 IP 地址
   <port>:远程服务器端口号

如下图所示:

| AT+CIPMUX=1<br>OK<br>AT+CIPSTART=2, "TCP", "192. 168. 4. 101", 8080<br>OK<br>Linked<br>                                                                                                    | COM port data receive                    | Network data receive       | NetSettings              |
|----------------------------------------------------------------------------------------------------|------------------------------------------|----------------------------|--------------------------|
| 0K         AT+CIPSTART=2, "TCP", "192. 168. 4. 101", 8080         0K         0K         Linked                                                                                                    | AT+CIPMUX=1                              |                            | (1) Protocol             |
| 0K       (2) Local host IP         AT+CIPSTART=2, "TCP", "192.168.4.101", 8080       (3) Local host pott         0K       (3) Local host pott         108       •••••••••••••••••••••••••••••••••••• |                                          |                            | TCP Server               |
| AT+CIPSTART=2, "TCP", "192.168.4.101", 8080<br>OK<br>Linked<br>                                                                                                    | OK                                       |                            | (2) Local host IP        |
| 0K<br>Linked                                                                                                    | ATLETDETADT-2 "TED" "102 120 4 101" 0000 |                            | 192 168 4 101            |
| OK<br>Linked                                                                                                    | AT+CITSTART-2, ICF , 192.100.4.101 ,0000 |                            |                          |
| Linked                                                                                                    | ок                                       |                            | (3) Local host port      |
| Recv Options                                                                                                    | Linked                                   |                            | 8080                     |
| Recv Options                                                                                                    |                                          |                            | Disconnect               |
| Recv Options                                                                                                    |                                          |                            |                          |
| The Receive to file                                                                                                    |                                          |                            | Recv Options             |
|                                                                                                    |                                          |                            | Receive to file          |
| Add line return                                                                                                    |                                          |                            | 🗌 Add line return        |
| Receive As HEX                                                                                                    |                                          |                            | Receive As HEX           |
| Receive Pause                                                                                                    |                                          |                            | Receive Pause            |
| Same Clear                                                                                                    |                                          |                            | Sama Claar               |
|                                                                                                    |                                          |                            | <u>Dave</u> <u>crear</u> |
| Send Options                                                                                                    |                                          |                            | Send Options             |
| Data from file                                                                                                    |                                          |                            | 🗖 Data from file         |
| Auto Checksum                                                                                                    |                                          |                            | Auto Checksum            |
| Auto Clear Input                                                                                                    |                                          |                            | 🗌 Auto Clear Input       |
| Send As Hex                                                                                                    |                                          |                            | Send As Hex              |
| Peers: 192.168.4.1:47774 🔽 🔽 Send Recycle                                                                                                    |                                          | Peers: 192.168.4.1:47774 💌 | Send Recycle             |

#### (4) 向服务器发送数据

**发送命令 AT+CIPSEND=2,8(设置指令)** (通过上一条指令 **AT+CIPSTART** 设置为 ID=2) 指令: 1)单路连接时(+CIPMUX=0),指令为: AT+CIPSEND=<length> 2)多路连接时(+CIPMUX=1),指令为: AT+CIPSEND= <id>,<length>

- 响应: 收到此命令后先换行返回">",然后开始接收串口数据 当数据长度满 length 时发送数据。 如果未建立连接或连接被断开,返回 ERROR 如果数据发送成功,返回 SEND OK
- 说明: <id>:需要用于传输连接的 id 号

length>:数字参数,表明发送数据的长度,最大长度为2048

| COM port data receive                          | Network data receive                 | NetSettings              |
|------------------------------------------------|--------------------------------------|--------------------------|
| AT+CIPSTART=2, "TCP", "192. 168. 4. 101", 8080 | [Receive from 192.168.4.1 : 40652] : | (1) Protocol             |
|                                                | how are                              | TCP Server 💌             |
| OK                                             |                                      | (D) Langellangell        |
| Linked                                         |                                      |                          |
|                                                |                                      | 192,168, 4,101           |
| AT+CIPSEND=2,8                                 |                                      | (3) Local host port      |
| >                                              |                                      | 8080                     |
| how are y                                      |                                      | 1.1.1.                   |
| busy                                           |                                      | 💮 💮 Disconnect           |
| husz                                           |                                      |                          |
| n                                              |                                      | Recv Options             |
| busy                                           |                                      | 🗌 🔲 Receive to file      |
|                                                |                                      | 🗌 Add line return        |
| busy                                           |                                      | Receive As HEX           |
|                                                |                                      | Receive Pause            |
| busy                                           |                                      | ,                        |
|                                                |                                      | <u>Save</u> <u>Clear</u> |
| SEND OK                                        |                                      | Send Options             |
|                                                |                                      | 🔽 Data from file         |
|                                                |                                      | Auto Checksum            |
|                                                |                                      | Auto Clear Input         |
|                                                |                                      | Send As Hex              |
|                                                | Peers: 192.168.4.1:40652 💌           | Send Recycle             |
|                                                |                                      | T- (                     |
| how are you                                    | Send                                 | Interval 1000 ms         |

接收正确,超过8个字符的部分不接收。

此时连接已建立,可以进行数据的双向收发。用服务器向 ESP8266 发送数据,正常。 |+IPD,2,9:try again OK

+IPD, 2, 10:happy hour OK

## (二) STA 模式

```
1.建立 STA
(1) 重启模块
 发送命令: AT+RST(执行指令)
 指令: AT+RST
 响应: OK
  AT+RST
   OK.
    ets Jan 8 2013, rst cause: 4, boot mode:
   (3, 7)
   wdt reset
   load 0x40100000, len 24236, room 16
   tail 12
   chksum Oxb7
   ho O tail 12 room 4
   load 0x3ffe8000, len 3008, room 12
   tail 4
   chksum 0x2c
   load Ox3ffe8bc0, len 4816, room 4
   tail 12
   chksum Ox46
   csum Ox46
  ready
(2) 设置模块
 发送命令: AT+CWMODE=3 或 AT+CWMODE=1(设置指令)
 指令: AT+CWMODE=<mode>
 说明: <mode>:1-Station模式, 2-AP模式, 3-AP兼Station模式
 响应: OK
  说明:需重启后生效(AT+RST)
  AT+CWMODE=1
  OK.
  AT+RST
  OK
 将模块设置为模式 1,此时刷新网络列表可见由 ESP8266 建立的网络从列表中消失了
(3) 查看当前无线路由器列表
 发送命令: AT+CWLAP(执行指令)
 指令: AT+CWLAP
 响应:正确: (终端返回AP列表)
```

+ CWLAP: <ecn>,<ssid>,<rssi>

ОК

错误: ERROR

说明: < ecn >:O-OPEN, 1-WEP, 2-WPA\_PSK, 3-WPA2\_PSK, 4-WPA\_WPA2\_PSK <ssid>:字符串参数,接入点名称 <rssi>:信号强度

### AT+CWLAP

```
+CWLAP: (0, "", 0)
+CWLAP: (0, "CMCC-FREEGAME", -82)
+CWLAP: (4, "shiningwuxi", -91)
+CWLAP: (4, "TP-LINK_shz", -72)
+CWLAP: (0, "CMCC", -85)
+CWLAP: (1, "TP-LINK_1q", -79)
+CWLAP: (2, "ChinaNet-emrG", -53)
+CWLAP: (2, "iTV-emrG", -55)
+CWLAP: (4, "908", -89)
+CWLAP: (4, "AFD", -65)
+CWLAP: (4, "MERSAIN", -55)
+CWLAP: (4, "FAST_DACD2C", -94)
+CWLAP: (0, "CMCC-AUTO", -85)
+CWLAP: (2, "Tenda_330170", -83)
+CWLAP: (0, "CMCC-FREEGAME", -85)
+CWLAP: (2. "ChinaNet-P9Gt", -76)
+CWLAP: (4, "LINKSYS", -91)
+CWLAP: (4, "maxhome", -89)
+CWLAP: (4, "TP-LINK_FC566A", -75)
+CWLAP:(4, "tfdy",-88)
+CWLAP: (4, "liu", -91)
```

OK

如搜索不到信号,响应:

#### AT+CYLAP

ERROR

OK

请重新上电并严格按照 AT 命令再发送一遍。 没有列表返回的时候请耐心等待,否则会出现"busy"

(4) 加入当前无线网络

发送命令: AT+CWJAP="MERSAIN","XXXXXXXX"(设置指令) 指令: AT+CWJAP=<ssid>,< pwd > 说明: <ssid>:字符串参数,接入点名称 <pwd>:字符串参数,密码,最长64字节ASCII 响应: 正确: OK 错误: ERROR ▲T+CWJAP="MERSAIN", "■■■■"

检测是否真的连上该路线网络

### 发送命令: AT+CWJAP?(查询指令)

指令: AT+CWJAP?

- 响应:返回当前选择的AP
  - + CWJAP:<ssid>

#### ОК

说明: <ssid>:字符串参数, 接入点名称

AT+CWJAP? +CWJAP: "MERSAIN" OK

断电。上电后发送 AT+CWJAP?,返回同上,系统保持上次的状态。

查看模块 IP 地址

发送命令: AT+CIFSR(执行指令)

指令: AT+CIFSR

响应:正确:+CIFSR:<IP address>

#### ОК

错误: ERROR 说明: <ssid>:字符串参数,接入点名称 AT+CIFSR 192.168.1.102

**群里(@云海之梦)反映:错误的 SSID 也可以连接上**,测试后发现果然如此,输入实际不存在的账号密码返回也是 OK

```
ready
AT+CWJAP="JOKER", "111111"
OK
AT+CWJAP?
+CWJAP: "JOKER"
OK
AT+CIFSR
ERROR
```

但发送 AT+CIFSR(查看模块地址), 返回 ERROR, 可通过此命令来判断有没有真正连接上。

### 2. Server 方法收发

(0)查询此时模块状态(该步骤可省略)

发送命令 AT+CWMODE?(查询指令)

指令: AT+CWMODE?

说明:查看本模块的 WIFI 应用模式

```
响应: +CWMODE:<mode>
```

#### ОК

说明: <mode>:1-Station 模式, 2-AP 模式, 3-AP 兼 Station 模式

```
AT+CWMODE?
+CWMODE:2
```

发送命令 AT+CIPMUX? (查询指令)

指令: AT+CIPMUX?

说明: 查询本模块是否建立多连接

响应: + CIPMUX:<mode>

#### ОК

说明: <mode>:0-单路连接模式, 1-多路连接模式

## AT+CIPMUX? +CIPMUX:0 OK

发送命令 AT+CIPMODE? (查询指令)

指令: AT+CIPMODE?

说明:查询本模块的传输模式

响应: + CIPMODE:<mode>

#### ОК

说明: <mode>:0-非透传模式, 1-透传模式 AT+CIPMODE? +CIPMODE:0

## OK

发送命令 AT+CIPSTO? (查询指令)

指令: AT+CIPSTO?

说明:查询本模块的服务器超时时间

```
响应: + CIPSTO:<time>
```

#### ОК

说明: <time>:服务器超时时间, 0~2880, 单位为 s

## AT+CIPSTO? +CIPSTO:180

OK

(1)开启多连接模式

发送命令: AT+CIPMUX=1(设置指令)

指令: AT+CIPMUX=<mode>

```
说明: <mode>:0-单路连接模式, 1-多路连接模式
```

```
响应: OK
```

```
AT+CIPMUX=1
```

### OK

查询可知,设置成功 AT+CIPMUX? +CIPMUX:1

### (2)创建服务器

```
发送命令: AT+CIPSERVER=1,8080(设置指令)
```

- 指令: AT+CIPSERVER=<mode>[,<port>]
- 说明: <mode>:0-关闭 server 模式, 1-开启 server 模式 ort>:端口号,缺省值为 333
- 响应: OK
- 说明: (1) AT+ CIPMUX=1 时才能开启服务器;关闭 server 模式需要重启 (2)开启 server 后自动建立 server 监听,当有 client 接入会自动按顺序占用一个连接。

开启 server 服务如下图所示:

AT+CIPSERVER=1,8080

OK

关闭 server 服务如下图所示:

| AT+CIPSERVER=0 |      |         |
|----------------|------|---------|
| we             | must | restart |
| AT+RST         |      |         |
| ок             |      |         |

打开 USR-TCP232-Test.exe, 点击 Connect 按钮连接不上,可知 server 服务未开启

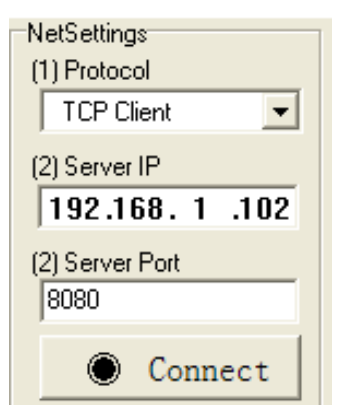

重新开启 server 服务(注意: 之前需要再发送一遍 AT+CIPMUX=1 以重新开启多连接模式)。 点击 Connect 按钮

| (1) Protocol    |              |  |
|-----------------|--------------|--|
| TCP Client      | $\mathbf{v}$ |  |
| (2) Server IP   |              |  |
| 192,168, 1      | .102         |  |
| (2) Server Port |              |  |
| 8080            |              |  |
| 💓 Discon        | nect         |  |

连接成功后,串口收到模块返回的数据串:Link 180S(默认值)后,连接自动断开,返回 Unlink,客户端的相应按钮变成灰色。

```
全过程如下图:
    AT+CIPMUX=1
    OK
    AT+CIPSERVER=1,8080
    OK
    Link
    Vnlink
(3) 设置服务器超时时间
```

发送命令 AT+CIPSTO=2880 (设置指令)

指令: AT+CIPSTO=<time>

```
说明: <time>:服务器超时时间,0~2880,单位为s
```

响应: OK

AT+CIPSTO=2880

OK

(4) 建立客户端

界面设置如下图所示:

| Network data receive               | NetSettings              |
|------------------------------------|--------------------------|
|                                    | (1) Protocol             |
|                                    | TCP Client               |
|                                    | (2) Server IP            |
|                                    | 192,168, 1 ,102          |
|                                    | (2) Server Port          |
|                                    | 8080                     |
|                                    | 💓 Disconnect             |
|                                    | Recv Options             |
|                                    | 🔲 Receive to file        |
|                                    | Add line return          |
|                                    | 🦳 Receive As HEX         |
|                                    | 🔲 Receive Pause          |
|                                    | <u>Save</u> <u>Clear</u> |
|                                    | Send Options             |
|                                    | 🗖 Data from file         |
|                                    | 🔲 Auto Checksum          |
|                                    | 🗌 Auto Clear Input       |
|                                    | 🗌 Send As Hex            |
| LocalHost 192 168 1 .109 Port 3690 | 🗍 Send Recycle           |

(5) 查看当前连接

发送命令 AT+CIPSTATUS (执行指令)

- 指令: AT+CIPSTATUS
  - 句应: STATUS:<stat>
    - + CIPSTATUS:<id>,<type>,<addr>,<port>,<tetype>

ОК

- 说明: <id>:连接的 id 号 0-4
- <type>:字符串参数,类型 TCP 或 UDP <addr>:字符串参数, IP 地址 <port>:端口号 <tetype>: 0-本模块做 client 的连接,1-本模块做 server 的连接

AT+CIPSTATUS STATUS:3

```
+CIPSTATUS:0, "TCP", "192.168.1.109", 3690,
```

ОК

1

- (6) 向某个连接发送数据
  - **发送命令 AT+CIPSEND=0,10(设置指令)** (通过上一条指令 AT+CIPSTATUS 得知 ID=0) 指令: 1)单路连接时(+CIPMUX=0),指令为: AT+CIPSEND=<length> 2)多路连接时(+CIPMUX=1),指令为: AT+CIPSEND= <id>,<length>
  - 响应: 收到此命令后先换行返回">",然后开始接收串口数据 当数据长度满 length 时发送数据。 如果未建立连接或连接被断开,返回 ERROR 如果数据发送成功,返回 SEND OK
  - 说明: <id>:需要用于传输连接的 id 号 <length>:数字参数,表明发送数据的长度,最大长度为 2048

|   | AT+CIPSEND=0,10<br>> |
|---|----------------------|
|   | happy time           |
|   | busy                 |
|   | busy                 |
|   |                      |
| Ľ |                      |
| ŀ | happy time           |

发:

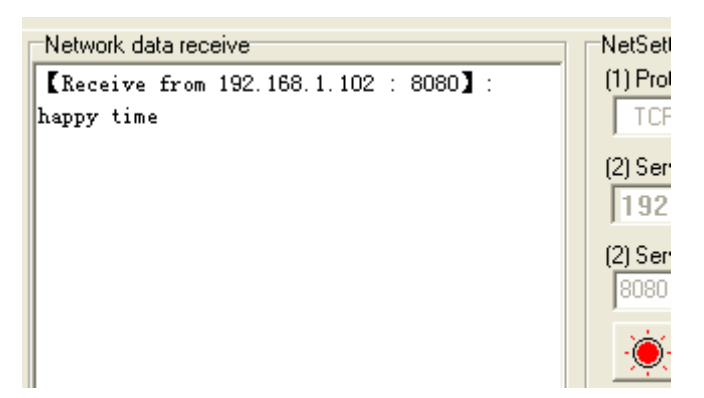

收:

断开客户端后再发送一次,得到以下响应:

HELLO! Error

此时连接已建立,可以进行数据的双向收发。

## 3. Client 方法收发

(0) 关闭 server 服务 (如果没有开启 server 服务,可免除此步骤)

发送命令: AT+CIPSERVER=0(设置指令)

指令: AT+CIPSERVER=<mode>[,<port>]

说明: <mode>:0-关闭 server 模式, 1-开启 server 模式 ort>:端口号,缺省值为 333

响应: OK

说明: (1) AT+ CIPMUX=1 时才能开启服务器;关闭 server 模式需要重启 (2)开启 server 后自动建立 server 监听,当有 client 接入会自动按顺序占用一个连

接。

关闭 server 服务如下图所示:

```
AT+CIPSERVER=O
we must restart
AT+RST
OK
```

(1)创建服务器

|  | <b>杰</b> ———————————————————————————————————— |                  |
|--|-----------------------------------------------|------------------|
|  | 地址类型:                                         | 通过 DHCP 指派       |
|  | IP 地址:                                        | 192. 168. 1. 109 |
|  | 子网掩码:                                         | 255. 255. 255. 0 |
|  | 默认网关:                                         | 192, 168, 1, 1   |

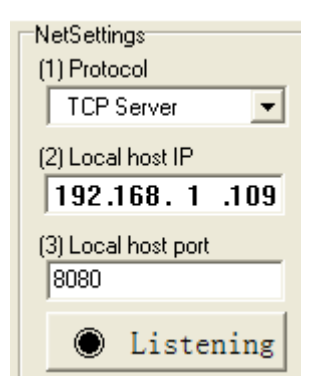

点击 Listening, 创建成功后, 该按钮变为:

🔶 Disconnect

(2) 开启多连接模式

发送命令: AT+CIPMUX=1(设置指令)

- 指令: AT+CIPMUX=<mode>
- 说明: <mode>:0-单路连接模式, 1-多路连接模式

响应: OK

AT+CIPMUX=1

ок

(3) 建立 TCP 连接

发送命令 AT+CIPSTART=2,"TCP","192.168.1.109",8080 (设置指令)

指令: 1)单路连接时(+CIPMUX=0),指令为: AT+CIPSTART=<type>,<addr>,<port> 2)多路连接时(+CIPMUX=1),指令为: AT+CIPSTART=<id>,<type>,<addr>,<port> 响应: 如果格式正确且连接成功,返回 OK,否则返回 ERROR

如果连接已经存在,返回 ALREAY CONNECT

说明: <id>:0-4, 连接的 id 号

<type>:字符串参数,表明连接类型,"TCP"-建立 tcp 连接,"UDP"-建立 UDP 连接<br/><addr>:字符串参数,远程服务器 IP 地址

<port>:远程服务器端口号

如下图所示:

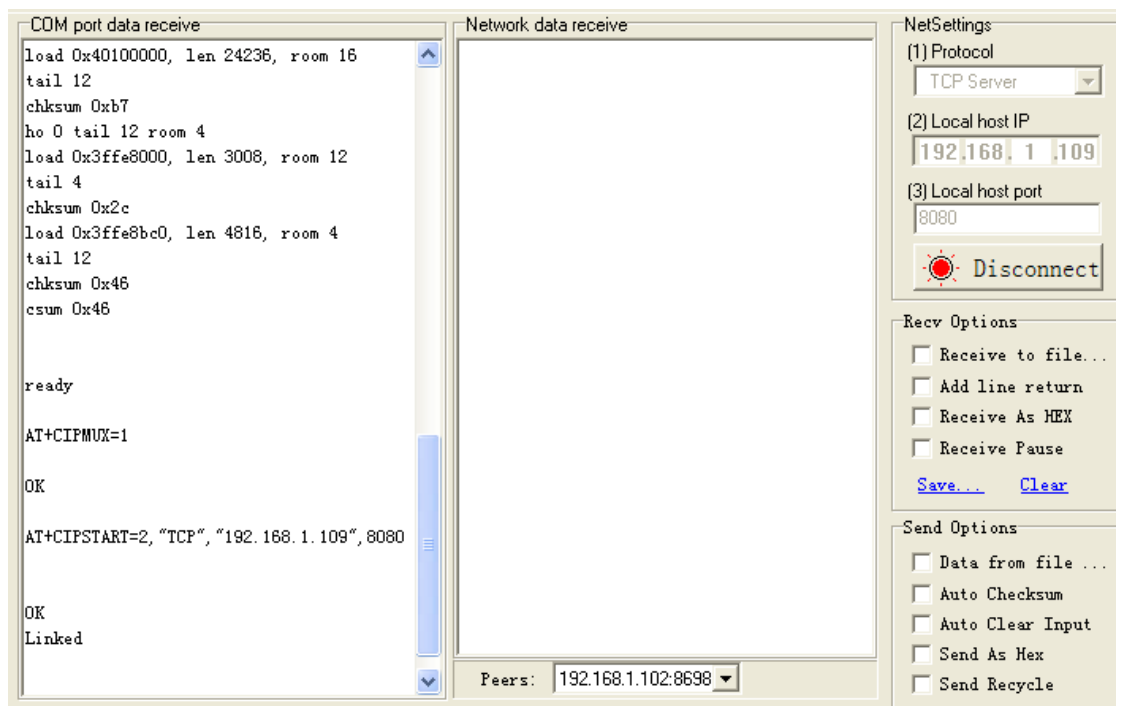

(4) 向服务器发送数据

发送命令 AT+CIPSEND=2,10(设置指令) (通过上一条指令 AT+CIPSTART 设置为 ID=2)

指令: 1)单路连接时(+CIPMUX=0),指令为: AT+CIPSEND=<length>

2)多路连接时(+CIPMUX=1),指令为: AT+CIPSEND= <id>,<length>

- 响应:收到此命令后先换行返回">",然后开始接收串口数据 当数据长度满 length 时发送数据。 如果未建立连接或连接被断开,返回 ERROR 如果数据发送成功,返回 SEND OK
- 说明: <id>:需要用于传输连接的 id 号 <length>:数字参数,表明发送数据的长度,最大长度为 2048

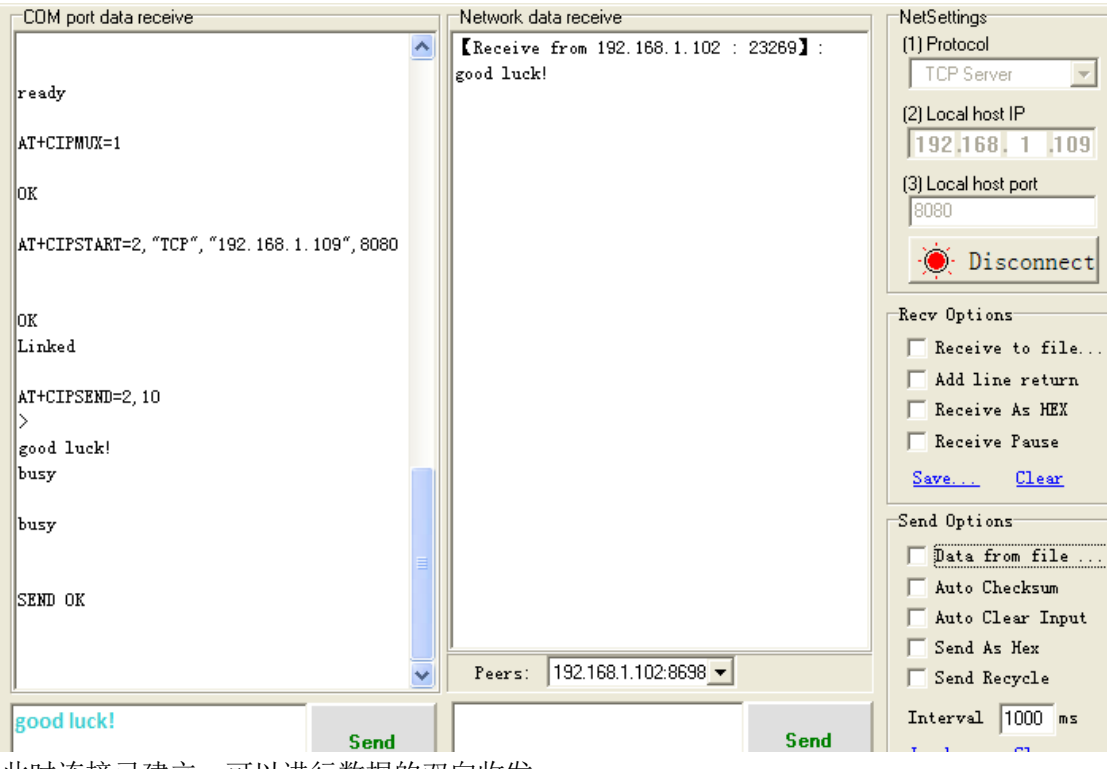

此时连接已建立,可以进行数据的双向收发。